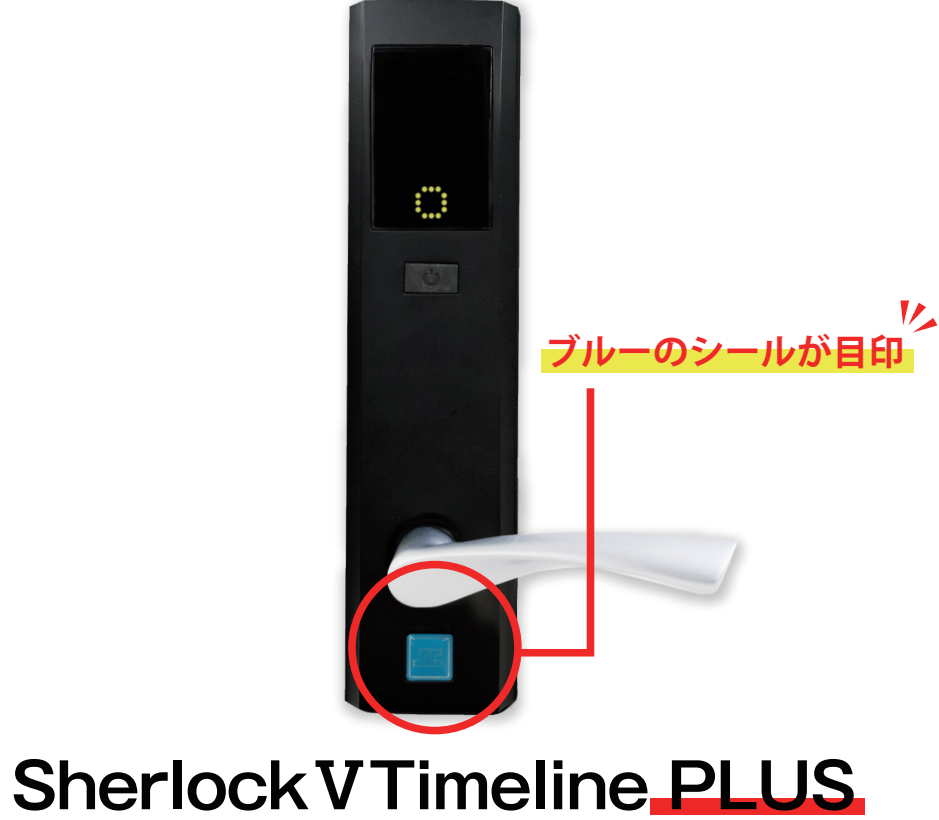

# Sherlock V Timeline PLUS 管理者マニュアル

2021年3月1日出荷分~

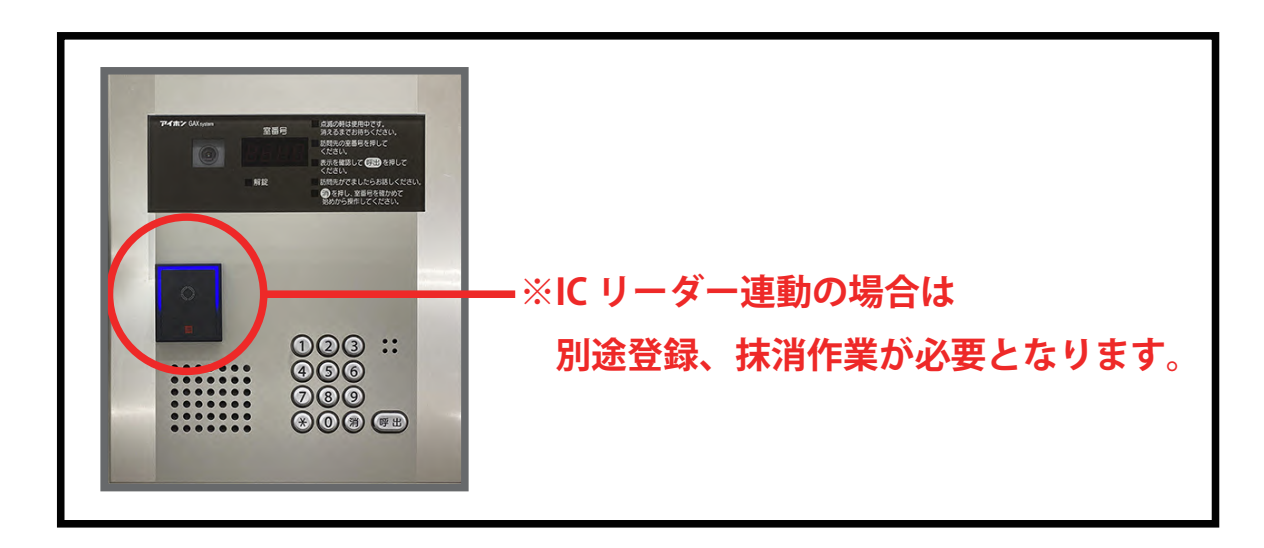

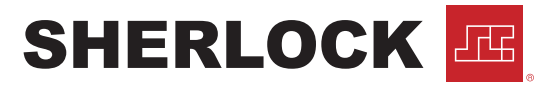

## 【表示の意味】

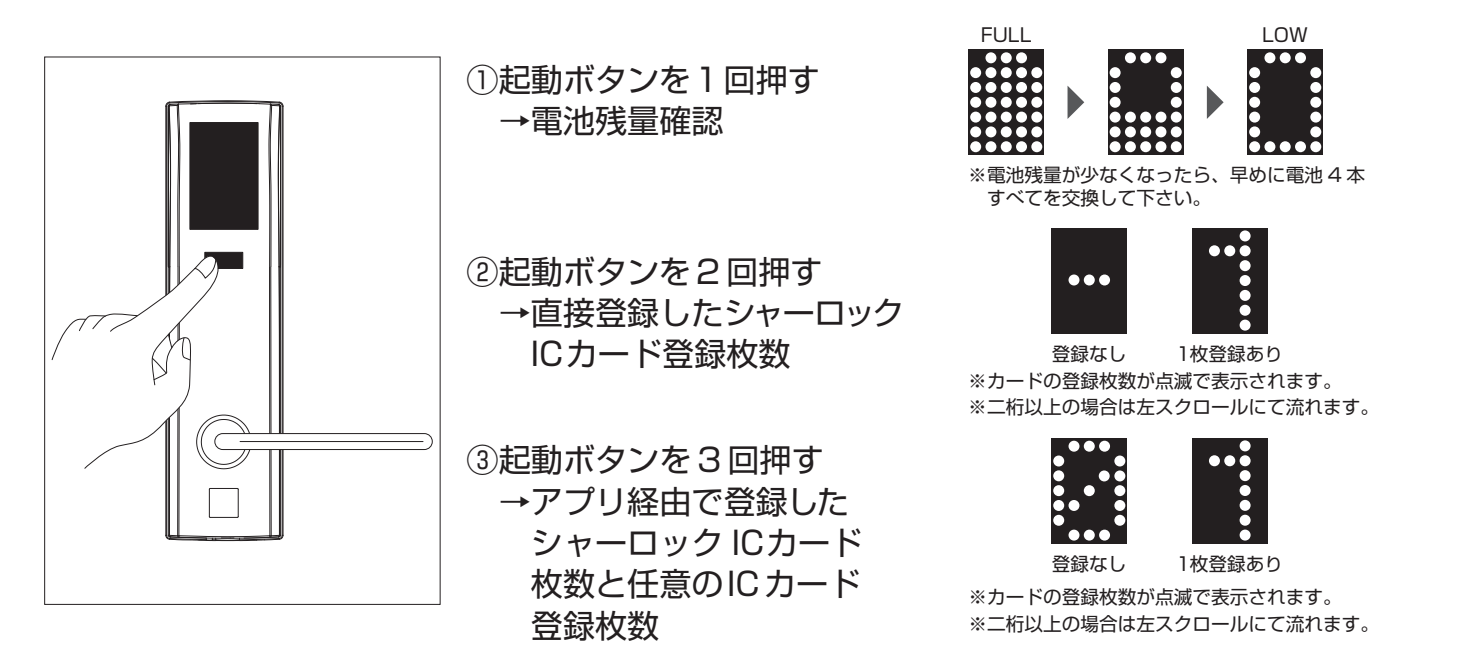

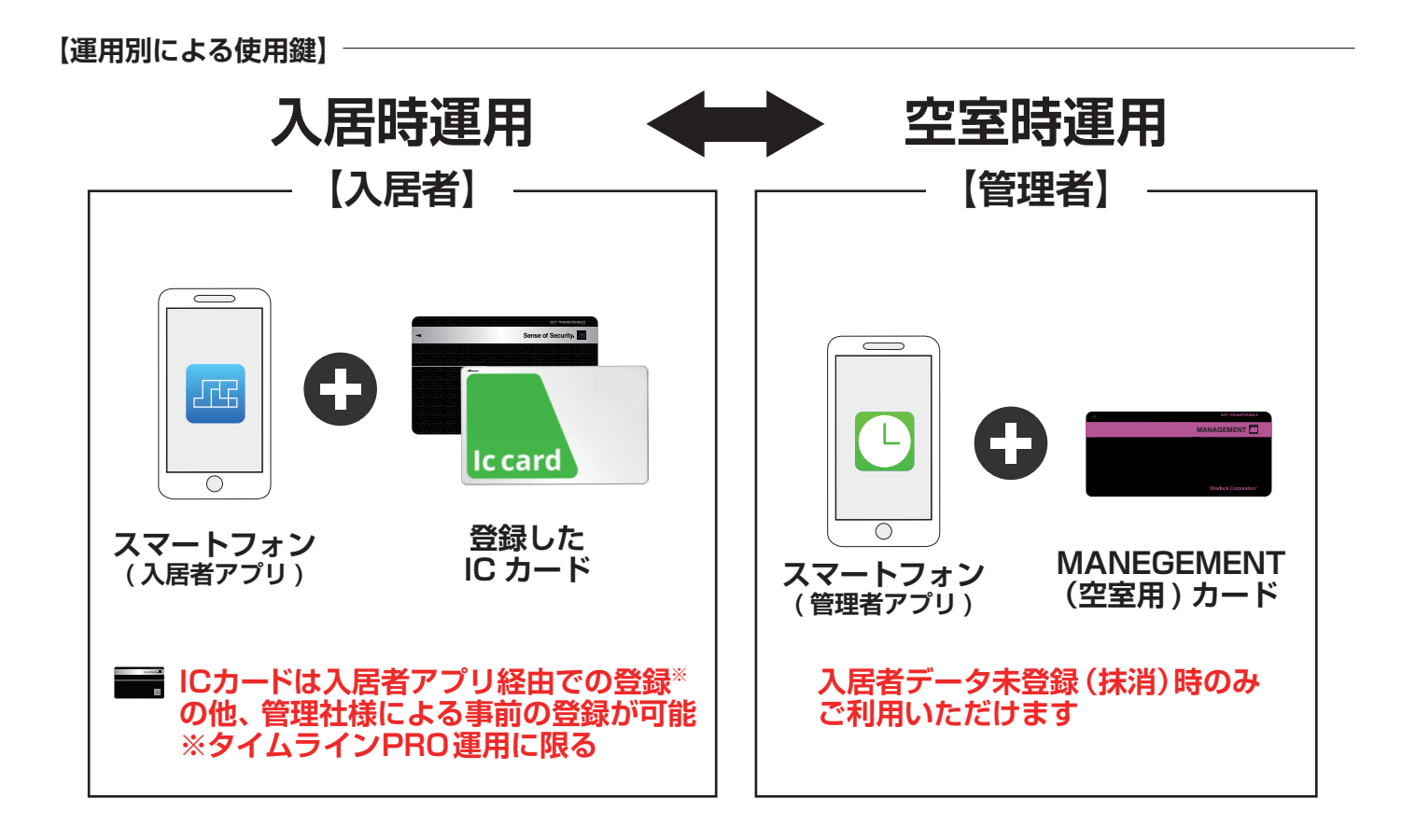

— 緊急お問い合せ先 —

シャーロックトラブルバスター 0120-49-4869 24時間

24時間365日対応

## SHERLOCK

# 施解錠方法

3

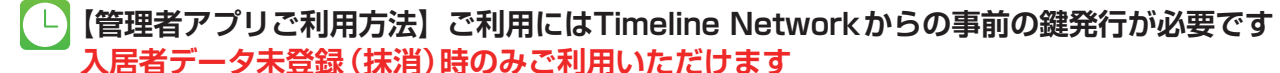

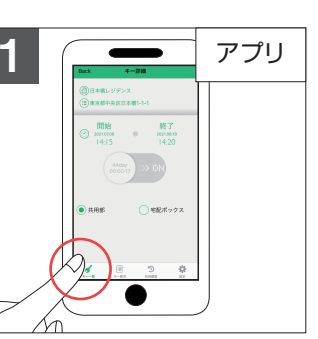

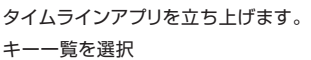

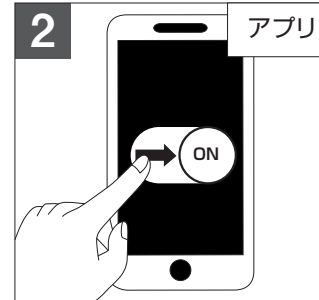

入居者データ未登録 (抹消)時のみご利用いただけます

タイムラインアプリを立ち上げます。 ボタンを右へスライドします。

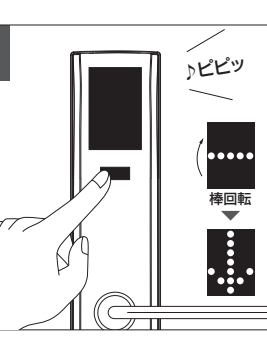

起動ボタンを押すと、下矢印が表示さ れます。

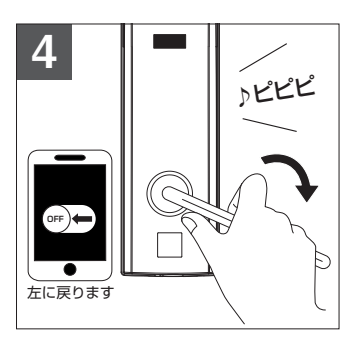

下矢印が表示されたらレバーハンドル を下げて、施解錠します。

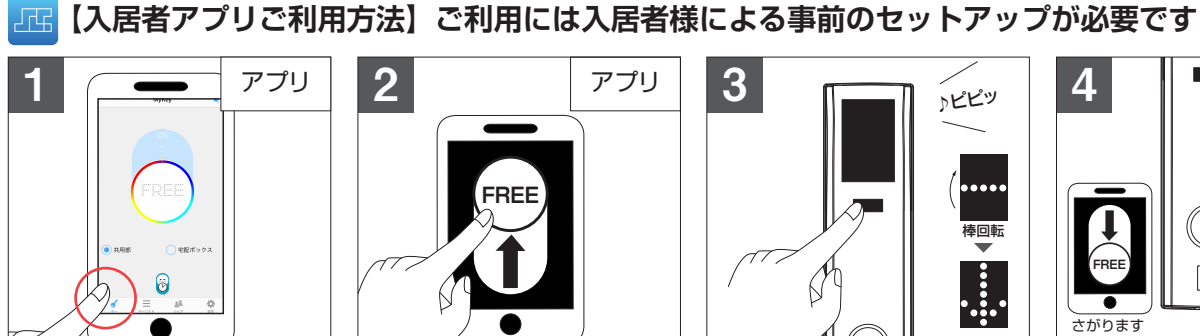

2 アプリ

# 3 アピピッ 7 H

起動ボタンを押すと、下矢印が表示さ れます。

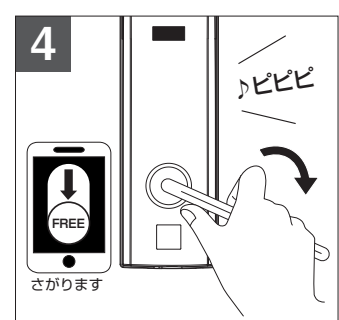

タイムラインアプリを立ち上げます。 キーを選択

## 【ICカードご利用方法】

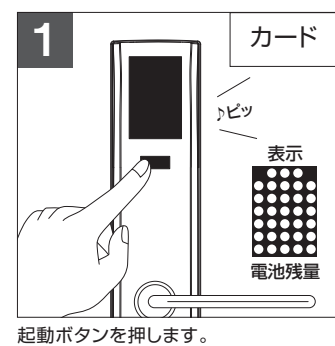

# アピピッ 登録済みのカードをかざします。

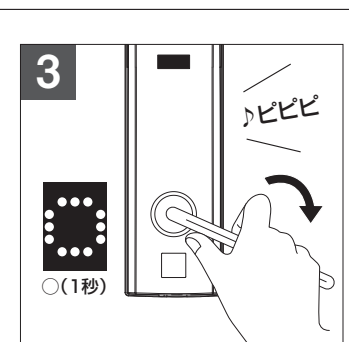

レバーハンドルを下げて施解錠します。

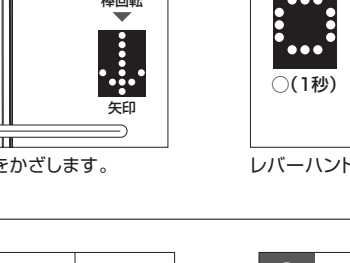

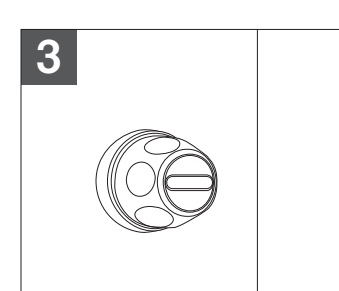

手を離せば操作完了です。

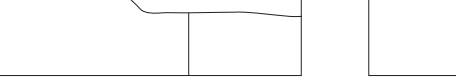

【防犯サムターンでの施錠・解錠方法】

つまみ部をそのまま押し込みます。 ※防犯サムターンは手動です。自動でカギは閉まりません。

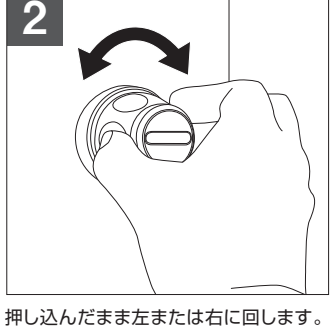

— 緊急お問い合せ先 —

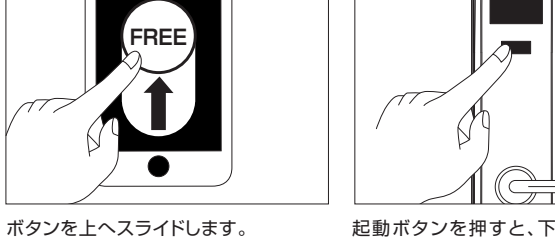

下矢印が表示されたらレバーハンドル を下げて、施解錠します。

### SHERLOCK

## 空室カードの登録(物件引渡時の登録を推奨)

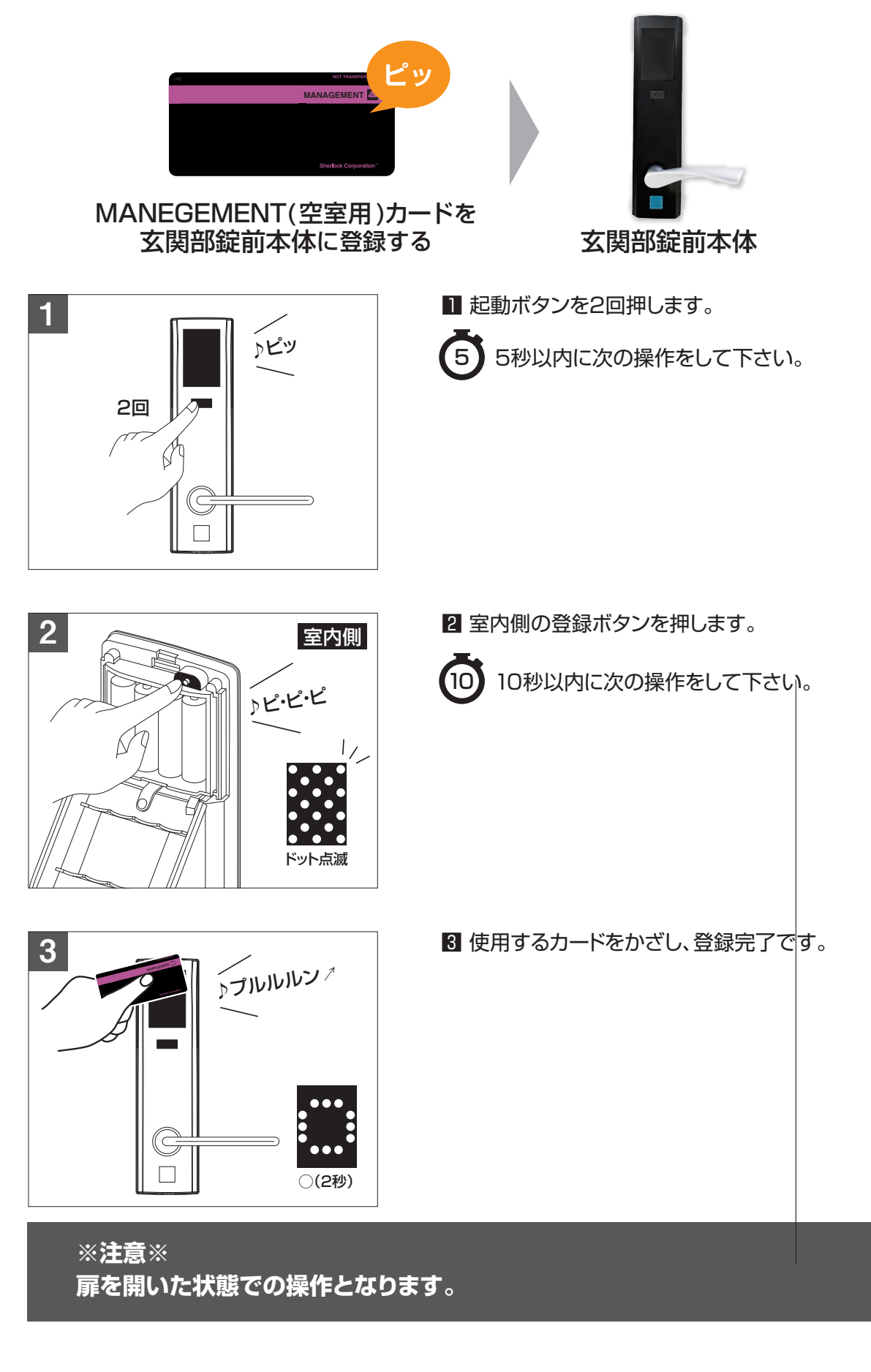

- 緊急お問い合せ先 -

### SHERLOCK

# 入居者カードの登録(入居前の事前登録を推奨)

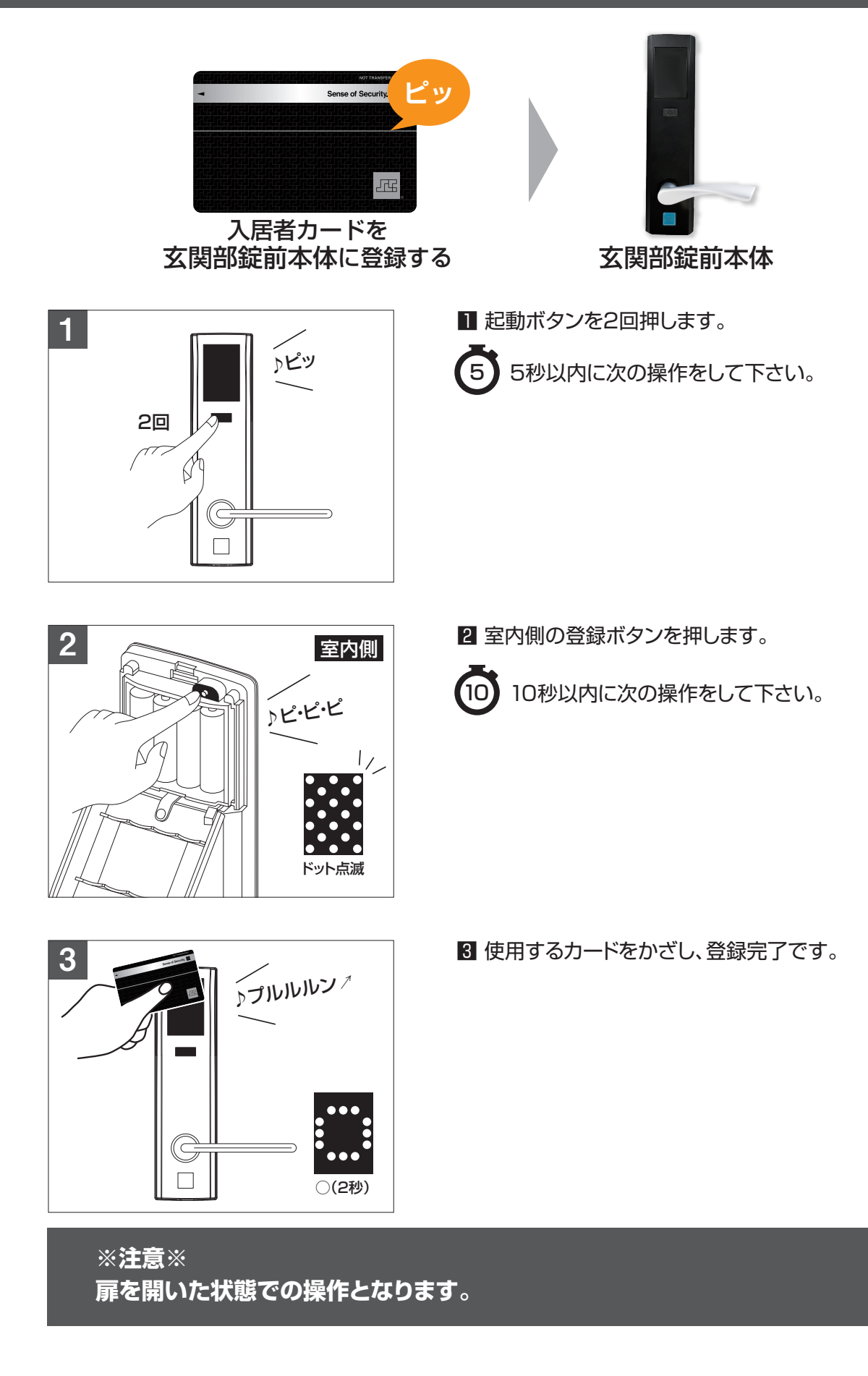

- 緊急お問い合せ先 -

# 入居者データの抹消

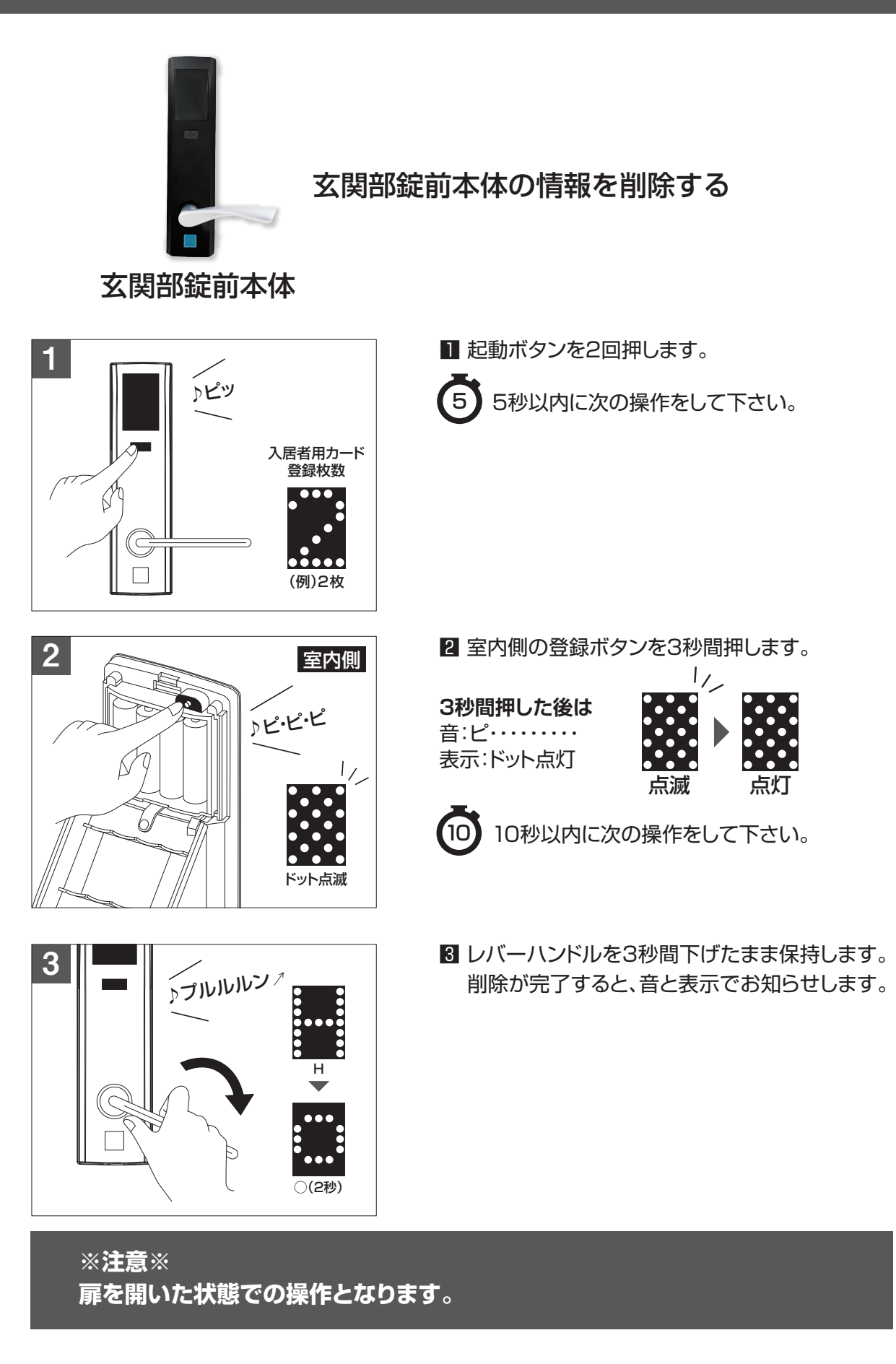

- 緊急お問い合せ先 -

――― 緊急お問い合せ先 ――

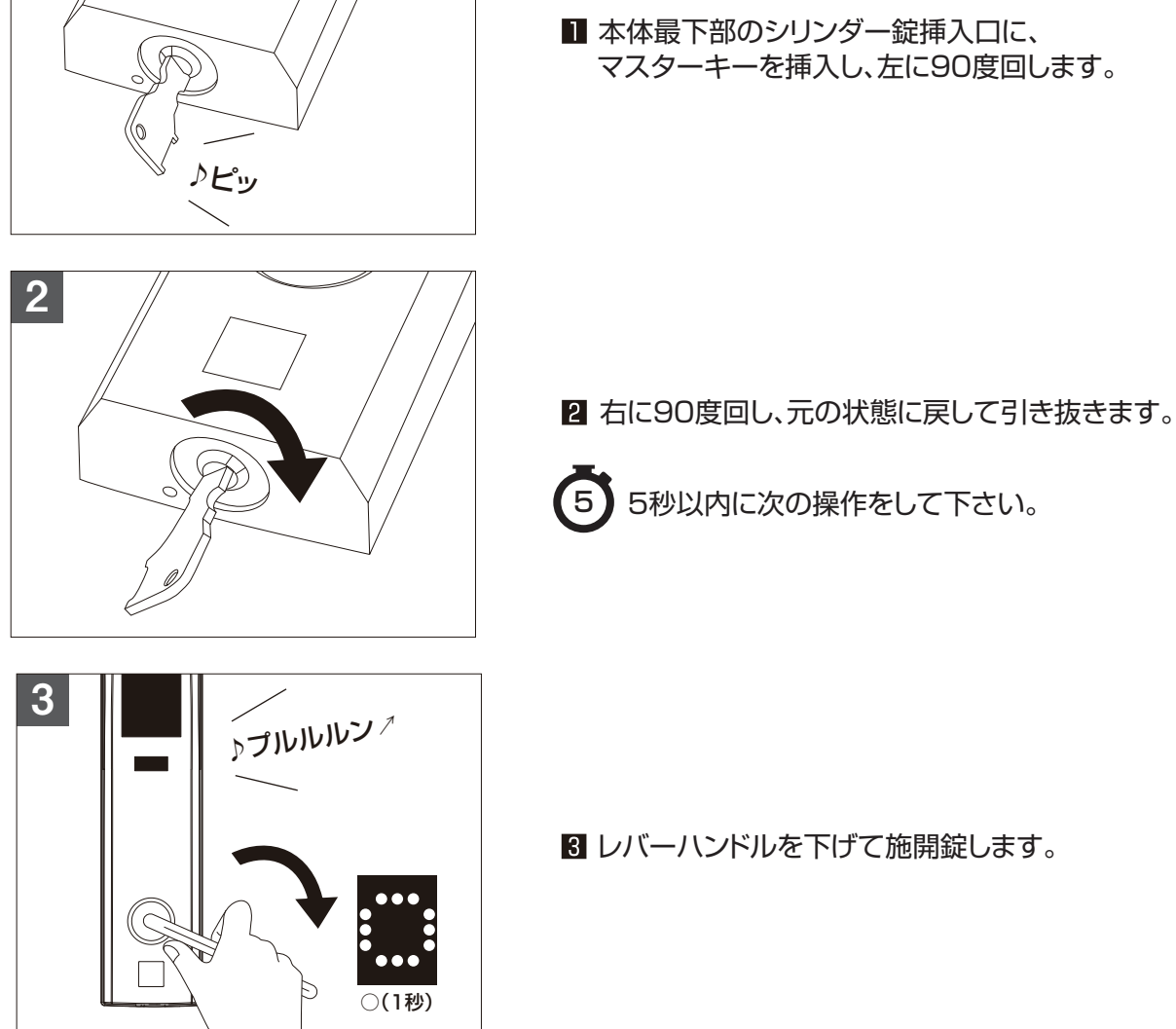

1

マスターキーを挿入し、左に90度回します。

使用するキー . . . . . . . エマージェンシー(マスター)キー

マスターキーで解錠する

緊急解錠方法

SHERLOCK

# 電池が切れた場合・故障した場合

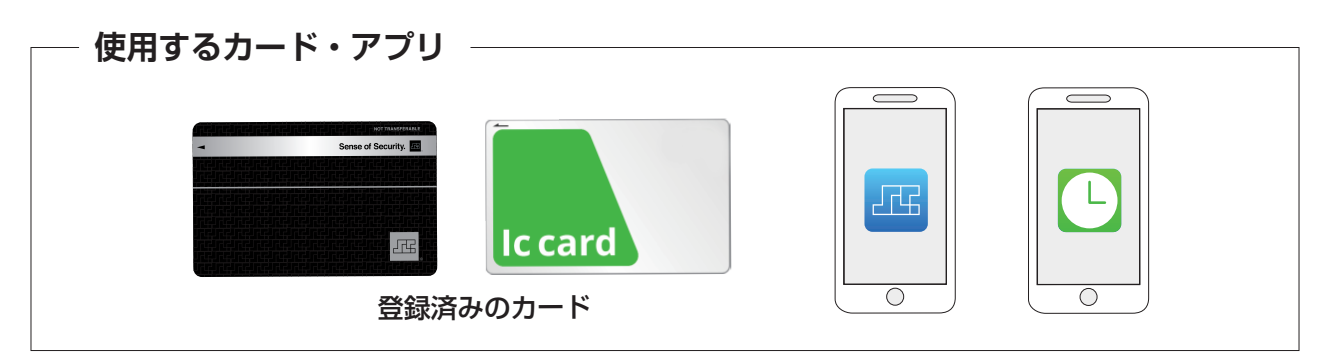

※注意※ 電池の予備電力を使用して電池が切れても1回だけ操作が出来る機能です。 その予備電力を失うと操作することはできません。

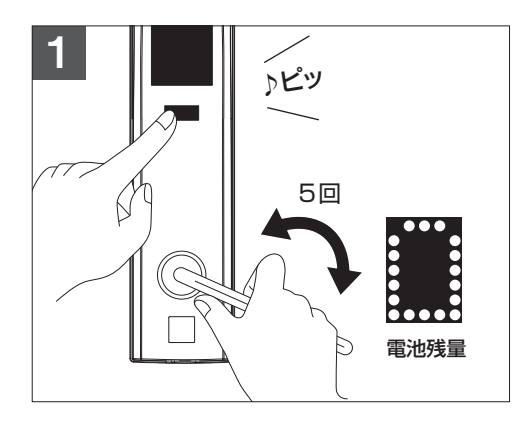

■ 起動ボタンを押しながら、レバーハンドルをしっかり下まで、ゆっくりと5回下げます。

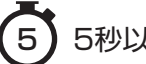

5秒以内に次の操作をして下さい。

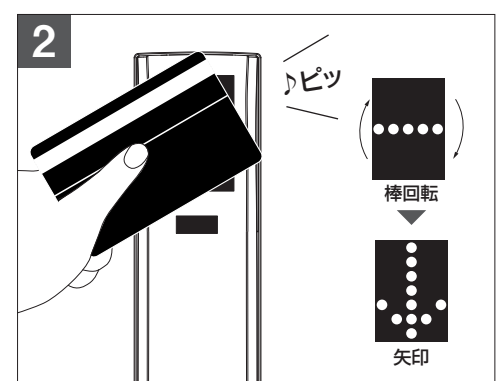

2 登録済みのカードをかざします。

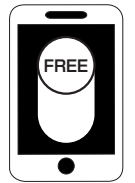

スマートフォンをご利用の場合は、 Bluetooth通信をON状態で アプリを立ち上げます。

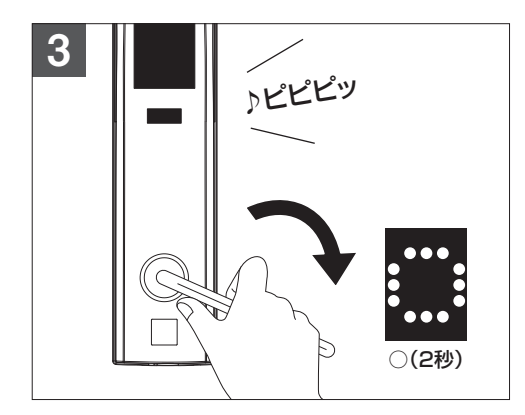

5 矢印表示から5秒以内に操作して下さい。

3 レバーハンドルを下げて施解錠します。

※扉を開けたあとは、必ずすべての乾電池を 交換してください。発電機能ではありません。

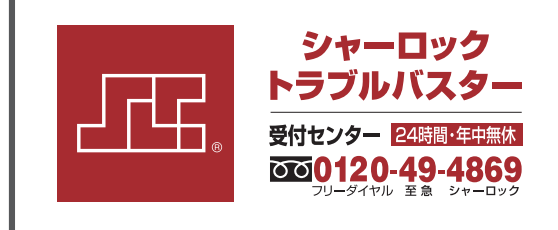

■シャーロックトラブルバスター

鍵が開かない、鍵をなくした、忘れた等のトラブル は24時間365日対応できるコールセンターにお 問い合わせください。